# **Equipments** preparation

- Notebook ■ USB to RS232 cable
- Install the Tera Term
- Install the FTP server
- Spectrum analyzer, RF cable , attenuator(30dB)

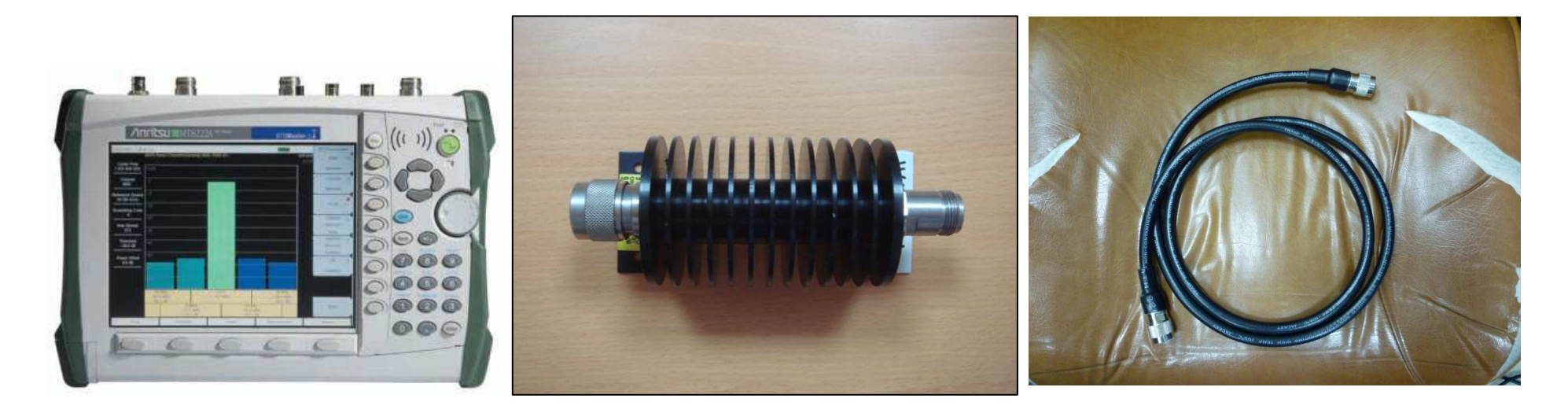

Spectrum

Attenuator

**RF** cable

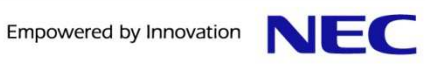

# Step1 Collect alarm messages from INTFC

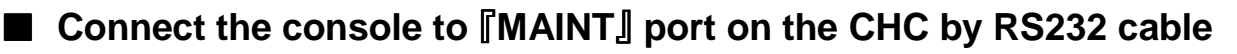

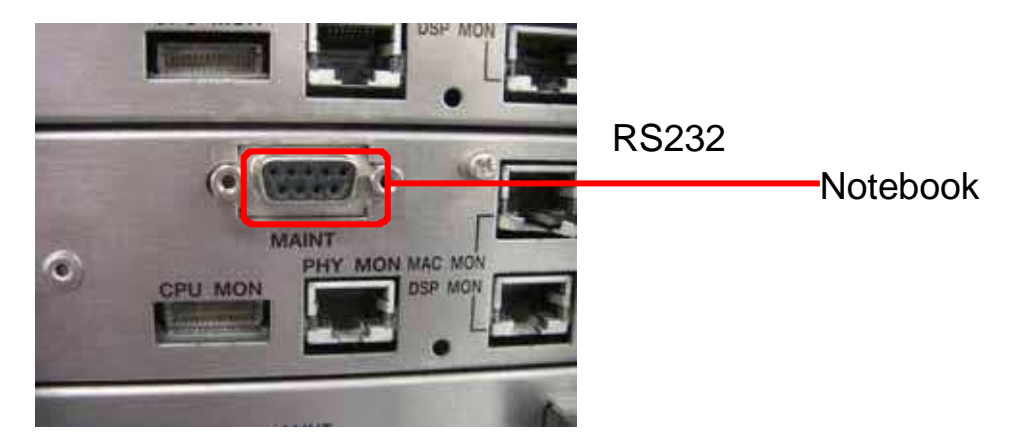

collect alarm messages of the CHC by [cat /var/log/message] command

|         | M CON 2-0600band                                                                      | L. Toy                            | Tor   | 前 <u>回</u> 走?。<br>- <b>V</b> T | muh  | Messencer | Word ☆件 |
|---------|---------------------------------------------------------------------------------------|-----------------------------------|-------|--------------------------------|------|-----------|---------|
| )<br>DĒ | Ele Edit Setup Co<br>New connection<br>Duplicate session<br>Cygwin connection         | ontrol<br>Alt+N<br>Alt+D<br>Alt+G | Windo | w Resi <u>z</u> e              | Help |           |         |
| _Á      | <u>L</u> og<br>C <u>o</u> mment to Log<br><u>Vi</u> ew Log                            |                                   |       |                                |      |           |         |
|         | Show Log dislog<br>Send file<br>Iransfer<br>SSH SCP<br>Change directory<br>Replay Log |                                   | •     |                                |      |           |         |
|         | LogMeTT                                                                               |                                   |       |                                |      |           |         |

- (1)Set the logging-collective function of TeraTerm.
- (2) Show the messages of the following directory

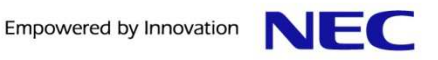

# Step1 Collect alarm messages from INTFC

(3)Specify the suspected part by the following messages

You will get the attachment at right . Inside you can find the log for Japanese

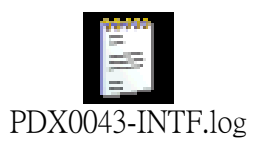

Jul 6 13:19:37 nec\_wimax\_bs mnt\_app: 0x9000 "Alarm of wireless communication hardware occurred." MSID=000000000000

INFO=odu\_reg[0]:0x0,0x0,0x0,0x30b6,0x0,odu\_reg[1]:0x0,0x0,0x0,0x30b6,0x0,idu\_reg:0x200,0xa9,0x0

<<ex>>Because there is [0x200] on the 1st item of [idu\_reg], CHC card is specified as suspected equipment,

When there is a mention in the first item <sup>[]</sup> odu\_reg[0] ,
there is any defects in ODU of MAIN (included optical cable defect)
When there is a mention in the first item <sup>[]</sup> odu\_reg[1] ,
there is any defects in ODU of MIMO (included optical cable defect)
When there is a mention in the first item <sup>[]</sup> idu\_reg ,
there is any defects in CHC card (included optical cable defect)

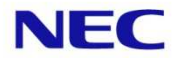

# Step2 Collect alarm messages from ODU

■ Connect the console to [MAINT] port on the CHC by RS232 cable

Run the macro file to save log from CHC card

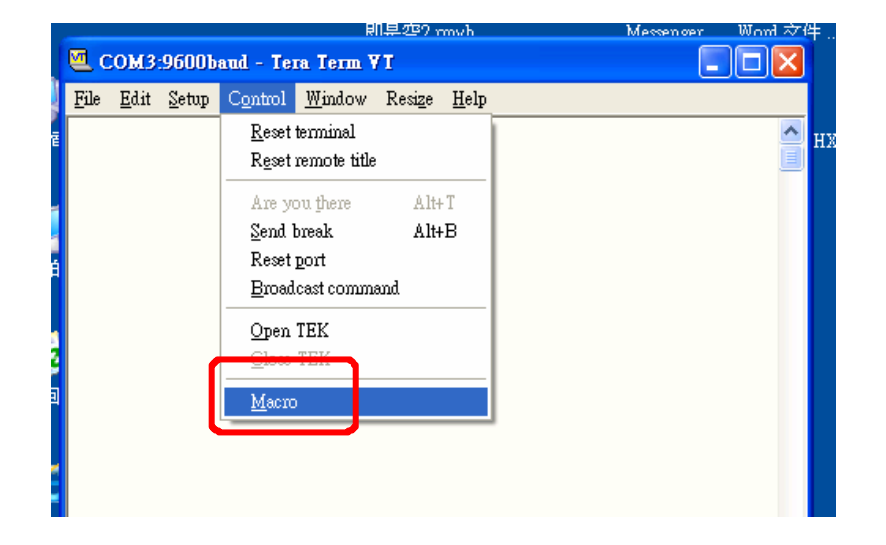

You will get the attachment at right. Inside you can find the log for Japanese

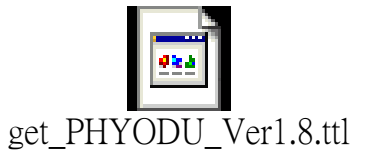

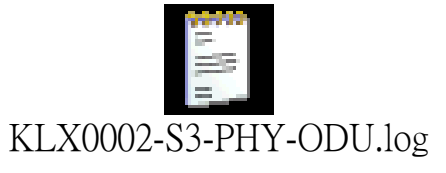

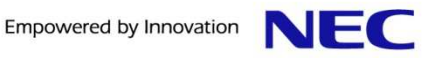

# Step3 Collect alarm messages from CHC

Connect the console to [MAINT] port on the CHC by RS232 cable

Running the macro file to save logs for CHC card

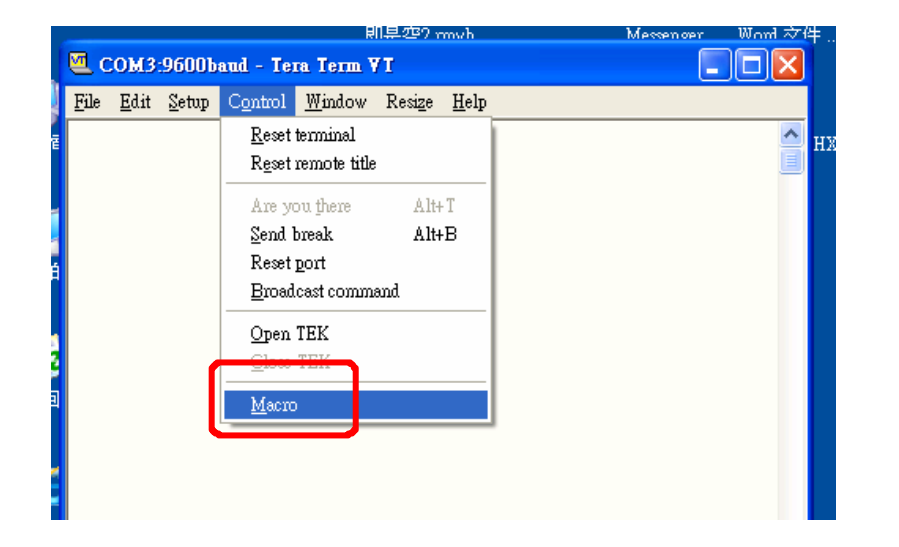

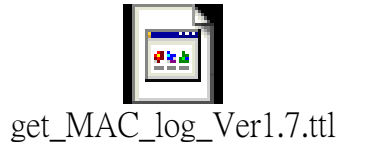

■ You will get information as the attachment on your right hand side. In the attached file, you can find the log for Japanese.

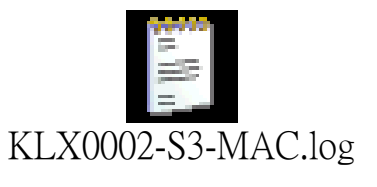

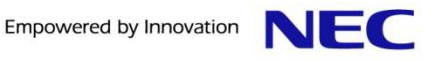

### Step4 How to identify the problem for CHC

Check the version of the CHC by [romver] command . Version is Ver 53.45.00

Welcome to NEC WIMAX BS !!

ec\_wimax\_bs login:

Welcome to NEC WIMAX BS !!

ec\_wimax\_bs login: root assword: ]8:00:33][root@nec\_wimax\_bs:~]\$ ]8:00:33][root@nec\_wimax\_bs:~]\$ ]8:00:34][root@nec\_wimax\_bs:~]\$ ]8:00:34][root@nec\_wimax\_bs:~]\$ [ash ROM A: WIMAX rootfs Ver53.45.00 [ash ROM B: WIMAX rootfs Ver53.45.00 ]rrent Side: a ]8:00:39][root@nec\_wimax\_bs:~]\$ ■ Login by the following: nec\_wimax\_bs login:root Password:nothing(Enter)

#### ■ Check the IP of the CHC by [cat /flash\_a/networkenv] command

)8:04:11][root@nec\_wimax\_bs:~]\$ cat /flash\_a/networkenv MCO <port INTERFACE\_0=eth0

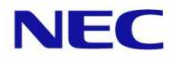

### Step4 How to identify the problem for CHC

#### ■ Ping to other CHC card (if ping test finish ,The CHC card is normal)

| 0<br>08<br>11 | .77.35<br>3:05:57<br>4G 10.7 | .11<br>7][roo | ot@nec_<br>.12 (1] |        | bs:]]\$ ping | 10.77.3 | 35.12    |      |
|---------------|------------------------------|---------------|--------------------|--------|--------------|---------|----------|------|
| 4             | bytes                        | from          | 10.77.             | 35.12: | icmp seq=0   | ttl=64  | time=1.1 | ms   |
| 14            | bytes                        | from          | 10.77.             | 35.12: | icmp seq=1   | ttl=64  | time=0.5 | ms   |
| 14            | bytes                        | from          | 10.77.             | 35.12: | icmp seq=2   | ttl=64  | time=0.5 | ms   |
| 14            | bytes                        | from          | 10.77.             | 35.12: | icmp_seq=3   | ttl=64  | time=0.5 | ms   |
| 14            | bytes                        | from          | 10.77.             | 35.12: | icmp_seq=4   | ttl=64  | time=0.5 | ms   |
| 14            | bytes                        | from          | 10.77.             | 35.12: | icmp_seq=5   | ttl=64  | time=0.5 | ms   |
| . 4           | 1                            | £             | 10 77              | 95 19. | 3 T          | 111-04  | 1:00-0 E | 392. |

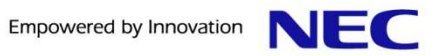

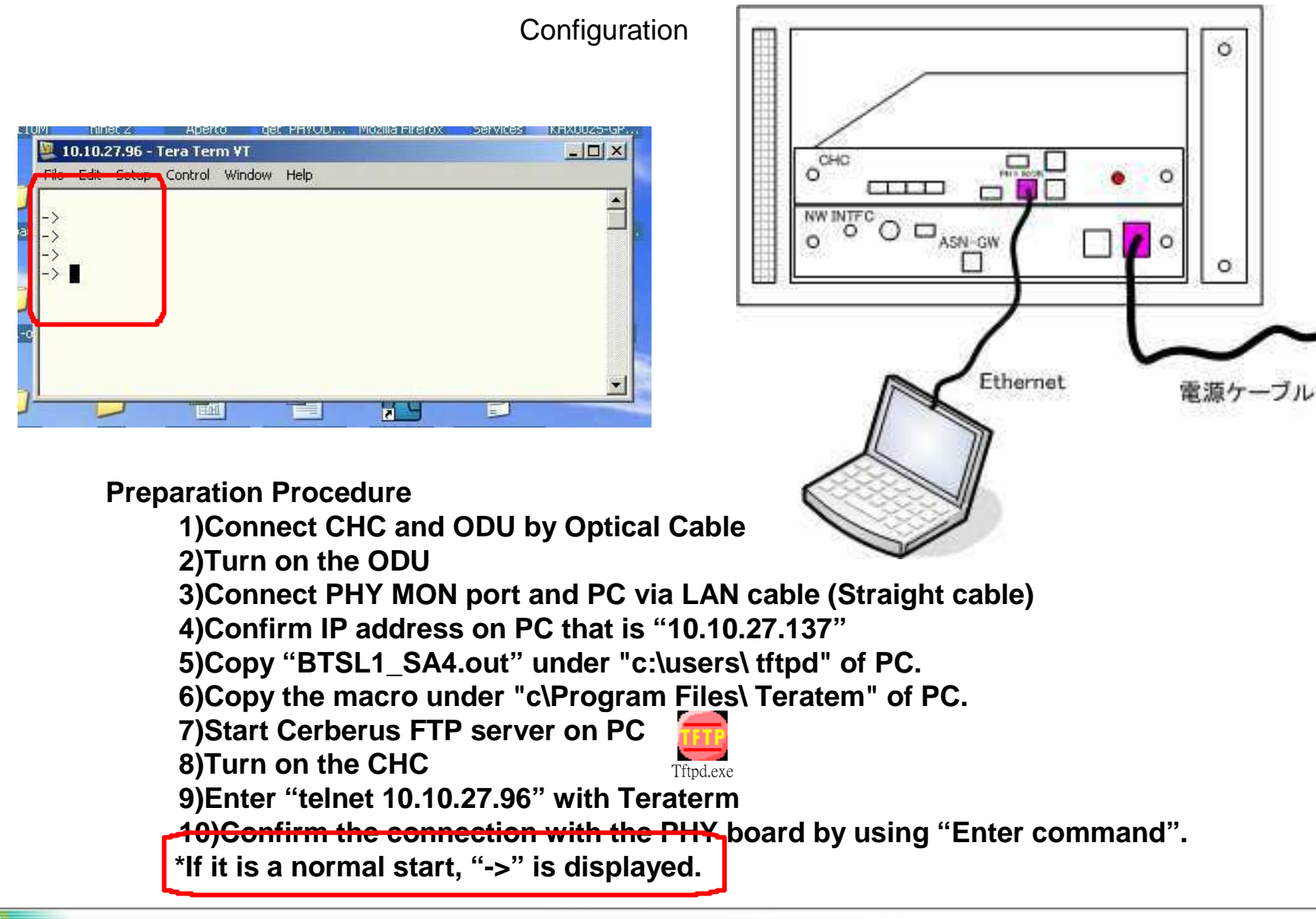

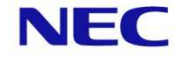

- 1. Measurement Procedure for ODU Preparation.
- Configuration for WiMAX signal measurement by MT8222A. Remove RF cable and arrester as below.

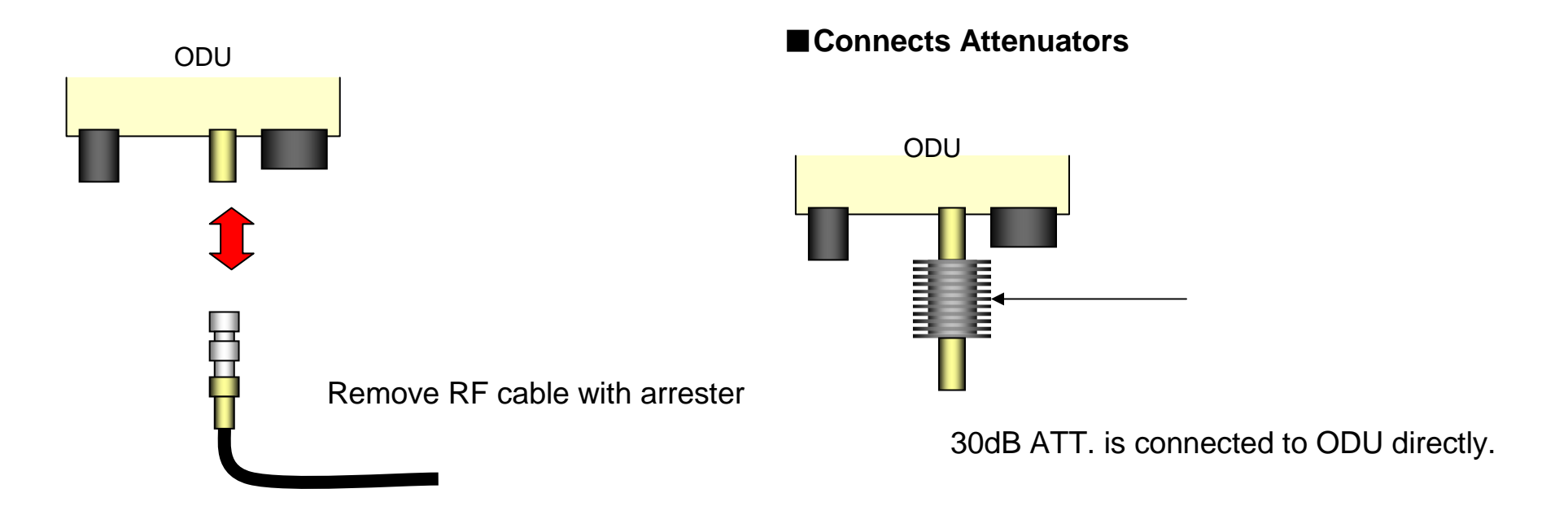

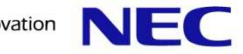

■ ODU and MT8222A connect via RF cable (1.5m)

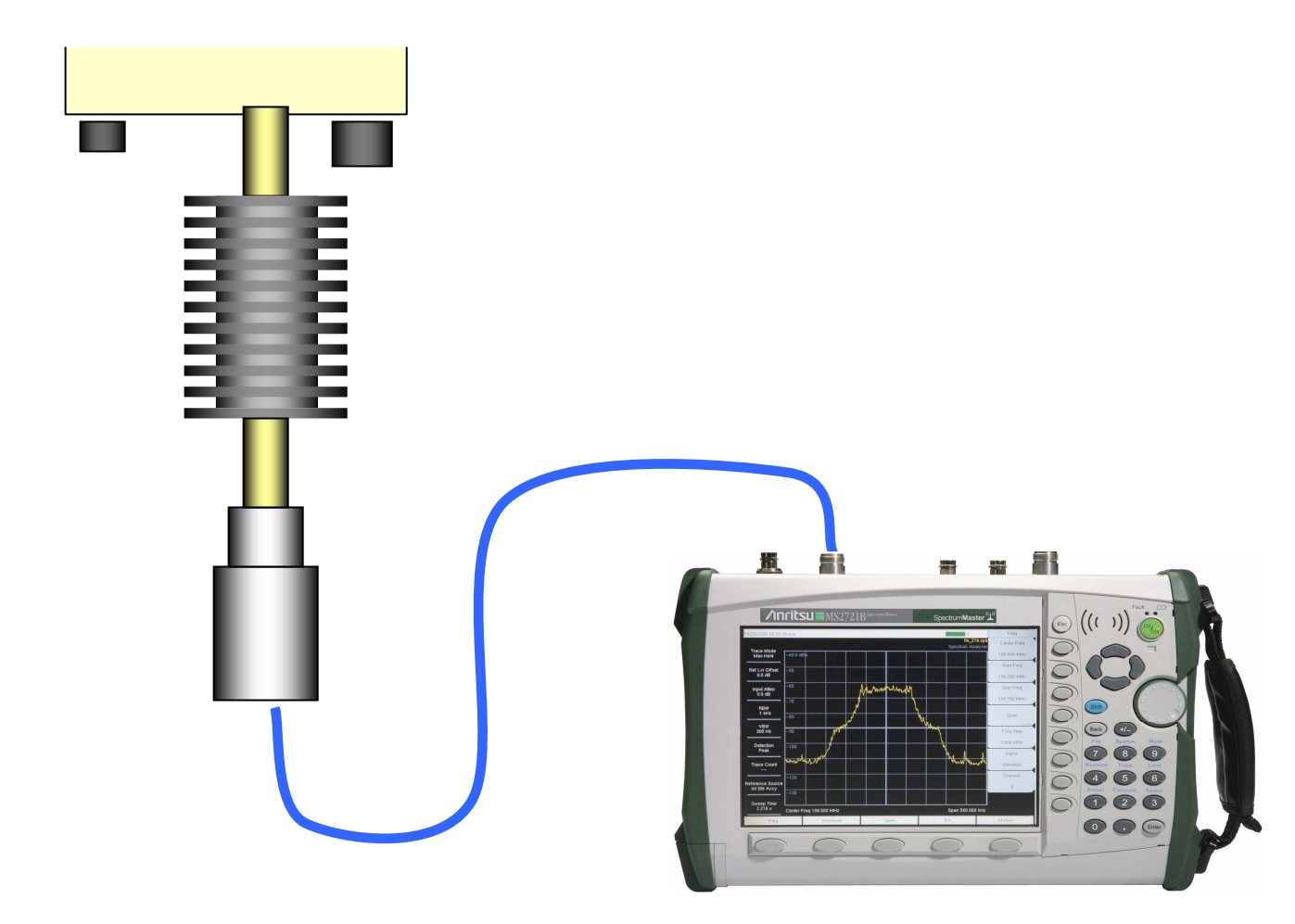

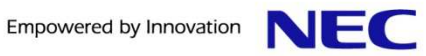

#### Measurement for ODU and setting

- 1) Measure the CH Power / Frequency / OBW.
- 2) Push the "Freq" key.
- 3) Push the "Center Freq" key and change freq. (ex 2600)
- 4) Push the "Amplitude" key.
- 5) Push the "Power Offset" key and change offset to 30dB.
- 6) Push the "Setup" key.
- 7) Push the "BW" and select Bandwidth to 10MHz.
- 8) Push the "Span" key and select span to 10MHz.
- 9) You can measure CH Power / Frequency / OBW
- 10) Push the "Shift+7" key.
- 11) Push the "Save" key.
- 12) Push the "Save Screen as JPEG" key

### You need running the macro file at right when test the ODU

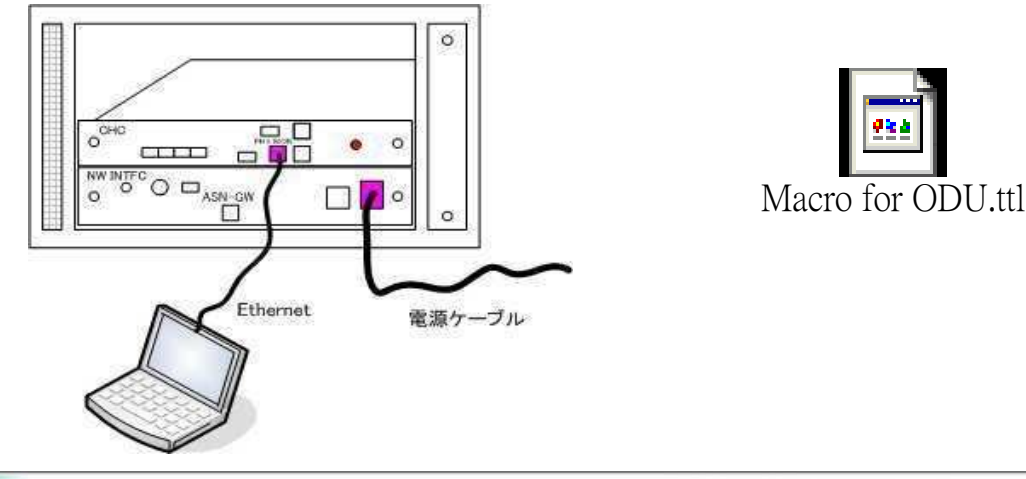

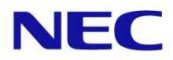

- Connect PC and PHY Monitor port of CHC with LAN cable
- Connect PC and MAINT port of INTFC with RS232 cable
- Set IP address which is "10.10.27.137" on the PC
- Run the Tera Term of PC and host IP need set (10.10.27.96)

| era Term: New     | connection                 | × ×                         |
|-------------------|----------------------------|-----------------------------|
| ⊙ TCP/ <u>I</u> P | Hos <u>t</u> : 10.10.27.96 |                             |
|                   | Service: O Telnet          | TCP port#: 23               |
|                   | <u>О <u>s</u>sн</u>        | SSH version: SSH2           |
|                   | O Other                    | Proto <u>c</u> ol: UNSPEC 🗸 |
| ○ S <u>e</u> rial | Po <u>r</u> t: COM3        |                             |
|                   | OK Cancel                  | <u>H</u> elp                |

running the macro file

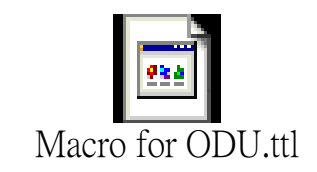

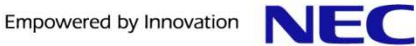

#### Run the following macro

| E Terail                                   | form - 10.10.27.96 VT                                 |    |
|--------------------------------------------|-------------------------------------------------------|----|
| THE                                        | 編集官 設定型 エトロール型 ウインドウツ ヘルプロ                            |    |
| -><br>-><br>-> cd "/<br>value =<br>-> ld < | /tftpd/NEC"<br>0 = 0x0<br>otsl1.sa4.out               | いえ |
| ->                                         | -2094300092 - 0x03220830<br>Tera Term                 |    |
|                                            | 2in1 ODUの場合は"yes"を、1n1 ODUの場合は"No"を選択<br>「はいの」 しいえ(N) |    |

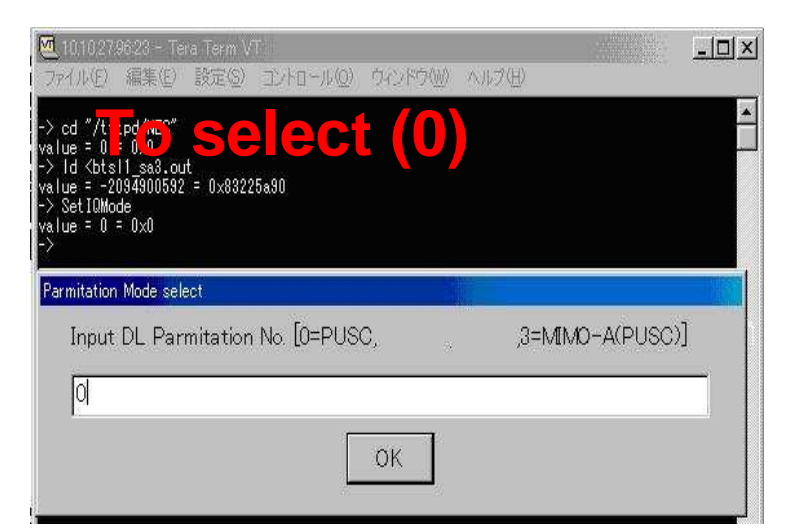

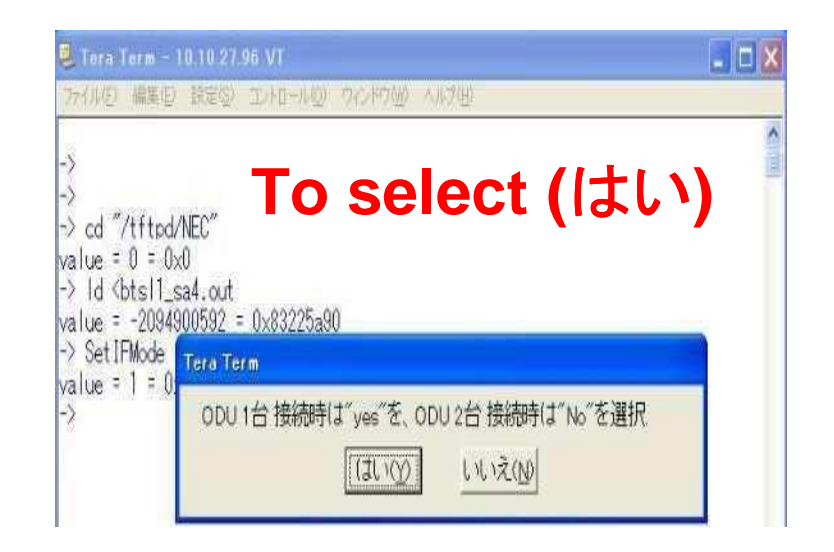

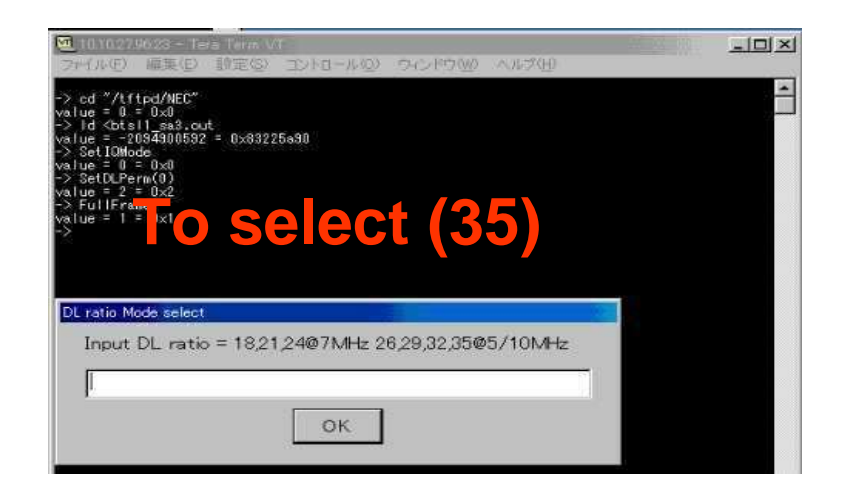

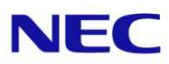

#### Run the following the macro 中断(P) 終了(<u>E</u>) 🚾 10.10.27.96.23 - Tera Term VT - 0 × 🚾 10.10.27.96.23 - Tera Term VT IX I ファイル(F) 編集(E) 設定(S) コントロール(O) ウィンドウ(W) ヘルブ(H) ファイル(F) 編集(E) 設定(S) コントロール(Q) ウインド 99:pause -> cd "/tftpd/NEC" value = 0 = 0x0 -> ld <br/>ts11\_sa3.out value = -2093900592 = 0x83225a90 -> SetIQMode\_\_\_\_\_ FPGA SUCCESS - /tffs0/boot0/interface\_fpga.rbf.gz to FPGA IF (1.6 secs) (21189/8 bytes Tatsu BSP = 01.01.0023 CPLD Rev 1.0.0.1 Cred 4/12/2007 @ 17:18:27 YxWorks = YxWorks5. 10 See ect (120) Creation data = Oct 29 2007, 11:01:28 To select (12) value = 0 = 0x0 -> SetDLPerm(0) value = 2 = 0x2 > FullFrame value = 1 = 0x1 UL ratio Mode select Tera Term Input UL ratio = 15,12,9@7MHz 21,18,15,12@5/10MHz DL/UL比=35:12 Bandwidth=10MHzで良いですか? 12 cd "/tftpd/NEC" value = 0 = 0x0 (11)(Y) いいえ(N) > Id <bts11 sa4.out OK. value = -2084570352 = ( -> SetIQMode 終了(E) 中断(P) M 10.10.27.96:23 - Tera Term VT I X 🚾 10.10.27.96:23 - Tera Term VI ファイル(F) 編集(E) 設定(S) コントロール(O) ウィンド ファイル(F) 編集(E) 設定(S) コントロール(O) ウィンドウ(W) ヘルブ(H) 121:wait 'value = ' -> cd "/tftpd/NEC" value = 0 = 0x0 -> Id <btsl1\_sa3.out value = -2094900592 = 6x 5225a90 -> SetIQMode -> SetIQMode 0 = 0x0 -> FPGA SUCCESS - /tffs0/boot0/interface\_fpga.rbf.gz to FPGA IF (1.6 secs) (21189/8 bytes) Tatsu BSP = 01.01.0023 CPLD Rev 1.0.0.1 Dated 4/12/2007 @ 17:18:27 VXWorks = VXWorks5.5.1 Creation data = Oct 29 2007, 11:01:26 \* To select (0) /alue = 2 = 0x2 FullFrame lue = 1 = 0x1 -> cd "/tftpd/NEC" value = 0 = 0x0 -> ld <btsl1\_sa4.out DL MCS Mode select Bandwidth Mode select value = -2084570352 = 0x83b > SetIQMode talue = 0 = 0x0 DL MCS Input 0=QPSK,1=16QAM2=64QAM Input Bandwidth = 5,7,10 [MHz] 10 0 SetDLPerm(0) alue = 2 = 0x2 > FullFrame OK. OK. value = 1 = 0x1 -> SetDLProf(35, 12, 10) value = 30 = 0x1e NEC

© NEC Corporation 2009 Page 14

Empowered by Innovation

#### Run the following the macro

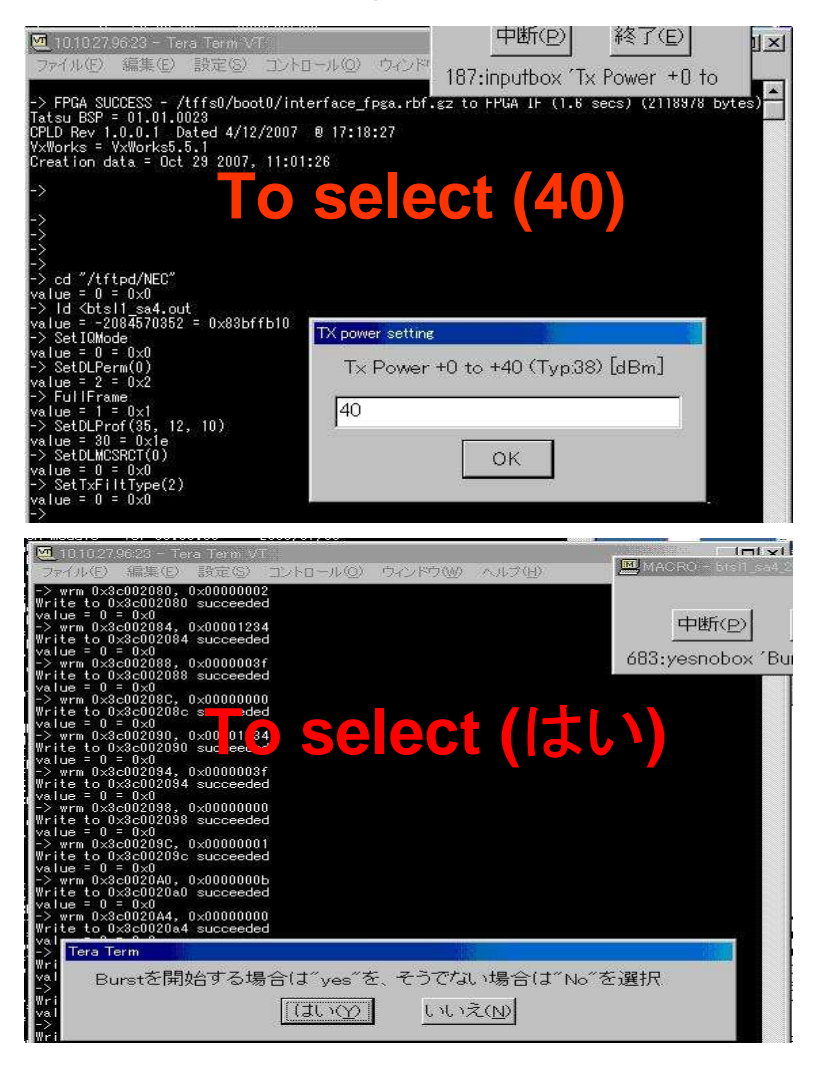

#### ■If ODU is normal, you will see the picture as below:

| /Inritsu 09/14/2         | Save                 |       |                             |               |  |
|--------------------------|----------------------|-------|-----------------------------|---------------|--|
| Center Freq<br>2.600 GHz |                      |       | Mobile WiMAX<br>Summary     | Save<br>Setup |  |
| Channel<br>              | Channel Power (RSSI) |       | 37.1 dBm                    | Save          |  |
| Reference Source         | Downlink Burst Power |       | 38.4 dBm                    |               |  |
| Power Offset             | Preamble Power       |       | 42.5 dBm                    |               |  |
| 30.5 dB                  | Occupied BW          |       | 9.100 341 MHz               | Limit Line    |  |
| Auto Range<br>On         | Uplink Burst Power   |       |                             | Save<br>On    |  |
| BW                       | RCE (rms)            |       | –32.9 dB                    |               |  |
| 10 MHz                   | RCE (pk)             |       | -26.6 dB                    |               |  |
| CP Ratio (G)<br>1/8      | EVM (rms)            |       | 2.25 %                      | as JPEG       |  |
| Frame Length             | EVM (pk)             |       | 4.69 %<br>2.599 999 879 GHz |               |  |
| o ms                     | Carrier Frequency    |       |                             |               |  |
| N/A                      | Freq Error           |       | -121 Hz                     |               |  |
| Demod<br>Auto            | CINR                 |       | 32.9 dB                     |               |  |
|                          | Base Station ID      |       | 0x1122 3344 5566<br>0       |               |  |
|                          | Sector ID            |       |                             |               |  |
| Freq                     | Amplitude            | Setup | Measurements                | Marker        |  |

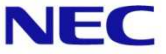